im Landessportbund Hessen e.V. · Mitglied im DTTB

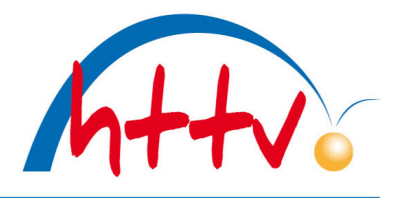

## Passbild für die Schiedsrichter-Lizenz uploaden

Sie möchten die Schiedsrichter-Lizenz in digitaler Form nutzen und dafür Ihr Passbild uploaden? Los geht's:

Im Internet-Browser auf <u>www.httv.de</u> gehen. Es öffnet sich die Startseite. Klicken Sie auf "Login click-TT".

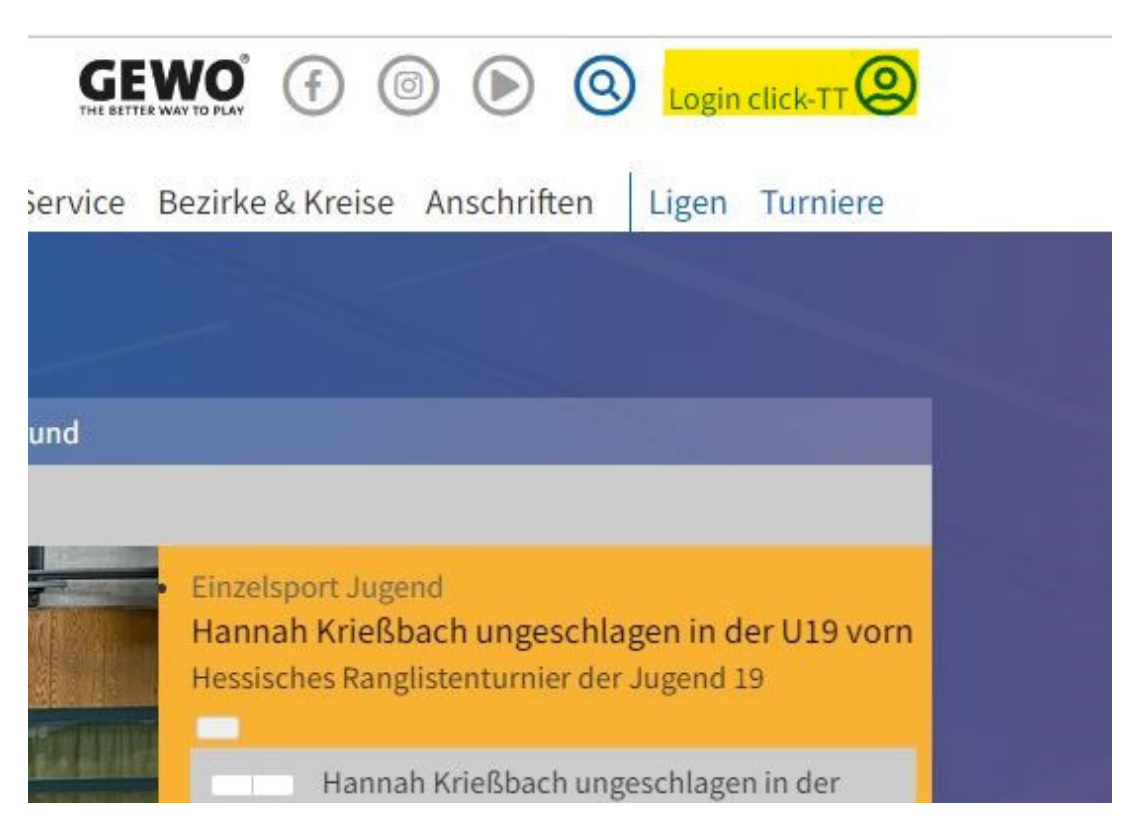

Es öffnet sich das Login-Fenster. Loggen Sie sich mit Ihren Zugangsdaten ein. Sollten Sie noch keinen Zugang für click-TT besitzen, so wählen Sie unter dem Login-Fenster den Link "Registrieren". Bitte beachten Sie, dass Ihre E-Mail-Adresse in click-TT hinterlegt sein muss. Sollte dies nicht der Fall sein, so wenden Sie sich bitte an einen Ihrer Vereinsadmins oder an <u>senst@httv.de</u>.

| C                            | lick-7 | ) |      |
|------------------------------|--------|---|------|
| Username                     |        |   |      |
| rueganer.tt@gmail.com        |        |   |      |
| Password                     |        |   |      |
|                              |        |   |      |
| Sie haben ihr Passwort verge | ssen?  |   |      |
|                              |        |   | ogin |

Sie haben noch keinen Zugang? Registrieren

Seite 1 von 3

HTTV-Geschäftsstelle: Grüninger Straße 17, 35415 Pohlheim (Watzenborn-Steinberg)

Telefon (0 64 03) 95 68-11, (0 64 03) 95 68-12 · Telefax (0 64 03) 95 68-13 · Email: <u>geschaeftsstelle@httv.de</u> · Internet: <u>www.httv.de</u> Bankverbindung: IBAN DE14513900000015339306 – BIC VBMHDE5F

## Hessischer Tischtennis-Verband e.V.

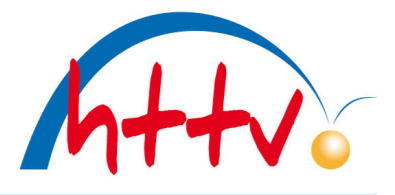

im Landessportbund Hessen e.V. · Mitglied im DTTB

Je nach Berechtigung landen Sie nun im vereinsinternen oder direkt im persönlichen Bereich von click-TT. In unserem Beispiel gehen wir davon aus, dass Sie Vereinsrechte besitzen. Klicken Sie nun auf den "persönlichen Bereich".

| Hessischer<br>Tischtenni | s-Verband        |             |          |            | Christian Knoche, rueg | aner.tt@gmail.com | [TTF Oberzeuzheim (33056)]<br>[Persönlicher Bereich]<br>[Abmelden] |
|--------------------------|------------------|-------------|----------|------------|------------------------|-------------------|--------------------------------------------------------------------|
| Seminare                 | Abonnements      | Downloads   | Lizenzen | Mein Profi |                        |                   |                                                                    |
| Sie habe                 | en sich erfolgre | eich angeme | ldet!    |            |                        |                   |                                                                    |

Christian Knoche

Im persönlichen Bereich finden Sie unter dem Reiter "mein Profil" den Punkt "meine Bilder". Klicken Sie auf "Neues Bild hochladen".

| eminare      | Abonnements          | Downloads        | Lizenzen        | Mein Profil                                                |
|--------------|----------------------|------------------|-----------------|------------------------------------------------------------|
|              |                      |                  |                 |                                                            |
| Mein Pro     | fil                  |                  |                 |                                                            |
| Christiar    | n Knoche             |                  |                 |                                                            |
|              |                      |                  |                 |                                                            |
| Meine Sta    | mmdaten              |                  |                 |                                                            |
| Benutzerna   | ime: rueganer.tt@g   | mail.com         |                 |                                                            |
| Meine Adr    | esse                 |                  |                 |                                                            |
| c            | (nicht               | veröffentlichen) |                 |                                                            |
| (nic         | ht veröffentlichen)  | (nic             | ht veröffentlic | chen), Deutschland (nicht veröffentlichen)                 |
| Tel P 0      | (veröffe             | ntlichen)        |                 |                                                            |
| Mobil 0      | (veröffe             | entlichen)       |                 |                                                            |
|              | (veröfi              | fentlichen)      |                 |                                                            |
| Sie haben o  | der Veröffentlichund | Ihrer persönlich | nen Adressda    | ten  am 05.08.2022 18:27 zugestimmt bzw. diese aktualisier |
|              |                      |                  |                 |                                                            |
| Profil bearb | eiten                |                  |                 |                                                            |
|              |                      |                  |                 |                                                            |
| Meine Bild   | ler                  |                  |                 |                                                            |
|              |                      |                  |                 |                                                            |
|              |                      |                  |                 |                                                            |
|              |                      |                  |                 |                                                            |
| -            |                      |                  |                 | 11-1757                                                    |
| Promotionfo  | to                   |                  |                 | Herry                                                      |
| 16.03.2020   | 15:10                |                  |                 |                                                            |
| 275 IX       |                      |                  |                 |                                                            |

Neues Bild hochladen...

## Hessischer Tischtennis-Verband e.V.

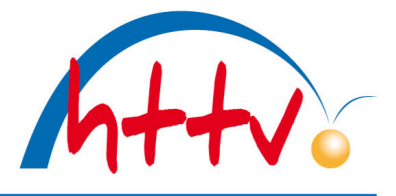

im Landessportbund Hessen e.V. · Mitglied im DTTB

Der Bildtyp muss nicht geändert werden, er verbleibt auf "Passfoto". Klicken Sie im Bereich "Portrait-Bild" auf "Datei auswählen". Es öffnet sich ein neues Fenster, suchen Sie das gewünschte Passbild und öffnen Sie dieses. Nun klicken Sie auf "Hochladen", dass Foto sollte daraufhin unter "Portrait Bild" erscheinen.

| Seminare   | Abonnements       | Downloads       | Lizenzen      | Mein Profil             |              |                 |   |
|------------|-------------------|-----------------|---------------|-------------------------|--------------|-----------------|---|
|            |                   |                 |               |                         |              |                 |   |
| Mein Pro   | fil               |                 |               |                         |              |                 |   |
| Norbert    | Heck              |                 |               |                         |              |                 |   |
| Bild       |                   |                 |               |                         |              |                 |   |
| Bildtyp    | P                 | assfoto         | ~             |                         |              |                 |   |
| Verband    | н                 | eTTV            | ~             |                         |              |                 |   |
| Portrait-B |                   | )atei auswähle  | n Keine Date  | i ausoewähl <b>i</b> (2 | Hochladen    | 1               |   |
| (max. 3.0  | 72 KB, 3.000x3.00 | ) Pixel) (große | Bilder werden | auf 600x600 Pixel       | verkleinert) | veröffentlichen | ~ |
|            | 4                 | Abbrechen       | Speichern 3   | )                       |              |                 |   |

Zuletzt bestätigen Sie den Upload nochmals mit "Speichern".

| Seminare | Abonnements | Downloads | Lizenzen | Mein Profil |  |
|----------|-------------|-----------|----------|-------------|--|
|          |             |           |          |             |  |

| Bildtyp |                           |
|---------|---------------------------|
|         | Passfoto 🗸                |
| Verband | HeTTV 🗸                   |
|         | Löschen veröffentlichen V |

HTTV-Geschäftsstelle: Grüninger Straße 17, 35415 Pohlheim (Watzenborn-Steinberg)

Telefon (0 64 03) 95 68-11, (0 64 03) 95 68-12 · Telefax (0 64 03) 95 68-13 · Email: <u>geschaeftsstelle@httv.de</u> · Internet: <u>www.httv.de</u> Bankverbindung: IBAN DE14513900000015339306 – BIC VBMHDE5F